## Πώς να προσθέσετε πολλά μέλη ταυτόχρονα σε μία ομάδα-μάθημα στο MS Teams.

Για τη λήψη των mails από το openeclass μπορείτε να ακολουθήσετε τις οδηγίες στο επεξηγηματικό βίντεο από τον Δρ. Σ. Πολυμέρη (1.24 λεπτό).

Στη συνέχεια μπορείτε να ακολουθήσετε τα παρακάτω βήματα για την ταυτόχρονη εισαγωγή όλων των ιδρυματικών mails των φοιτητών στο MS Teams, που έχετε στο excel αρχείο που δημιουργήσατε από το openeclass.

- Σε ένα web browser π.χ. chrome ανοίγετε τον κάτωθι σύνδεσμο: <u>https://chrome.google.com/webstore/detail/refined-microsoft-teams/bipffdldhfhcecjhcgklheahpkocojfk</u>
- 2. Προσθέτετε την επέκταση του Teams στον browser, πατώντας στο κουμπί «ΠΡΟΣΘΗΚΗ» όπως δείχνει το κόκκινο βέλος στην κάτωθι εικόνα:

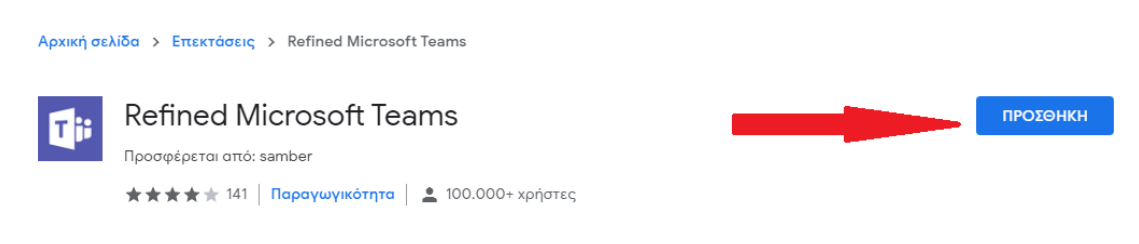

ΠΡΟΣΟΧΗ!!! Δεν είναι δυνατή η προσθήκη επεκτάσεων σε παράθυρα ανώνυμης περιήγησης.

3. Στη συνέχεια θα σας ζητηθεί επιβεβαίωση και επιλέγετε «Προσθήκη επέκτασης» όπως δείχνει το κόκκινο βέλος στην κάτωθι εικόνα:

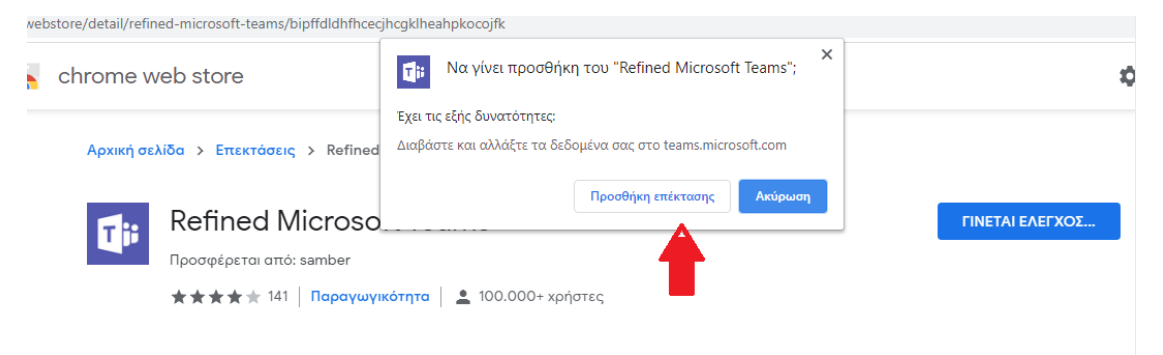

**4.** Δεν είναι απαραίτητο να ενεργοποιήσετε το συγχρονισμό, οπότε επιλέγετε το «**X**», όπως δείχνει το κόκκινο βέλος.

|    | <b>T</b> ii           | Η επέκταση Refined Microsoft Teams<br>προστέθηκε στο Chrome                                         |
|----|-----------------------|----------------------------------------------------------------------------------------------------|
|    |                       | Χρησιμοποιήστε αυτήν την επέκταση κάνοντας κλικ<br>σε αυτό το εικονίδιο.                            |
|    |                       | Διαχειριστείτε τις επεκτάσεις σας, κάνοντας κλικ<br>στην επιλογή "Επεκτάσεις" στο μενού "Εργαλεία". |
| ση | Για τη λι<br>σας, ενε | ήψη των επεκτάσεων σε όλους τους υπολογιστές<br>ργοποιήστε τον συγχρονισμό.                         |
|    |                       | Ενεργοποίηση συγχρονισμού                                                                           |

5. Στη συνέχεια χρειάζεται να επεξεργαστείτε το excel αρχείο. Στο ίδιο αρχείο(αν δεν χρειάζεστε τις πληροφορίες) ή καλύτερα σε ένα αντίγραφό του σβήνετε όλες τις στήλες εκτός από τη στήλη που έχει τα mails των φοιτητών. Στη διπλανή στήλη και στην πρώτη γραμμή (δηλ. κελί B1) συμπληρώνετε το κελί με το σύμβολο-σημείο στίξης «;» (ελληνικό ερωτηματικό), όπως φαίνεται στη διπλανή εικόνα:

| B1 | • : 🗙 🗸                  | $f_x$ ;  |
|----|--------------------------|----------|
|    | А                        | В        |
| 1  | example1@edu.panteion.gr | ;        |
| 2  | example2@edu.panteion.gr |          |
| 3  | example3@edu.panteion.gr |          |
| 4  | example4@edu.panteion.gr |          |
| 5  | example5@edu.panteion.gr |          |
| 6  | example6@edu.panteion.gr |          |
| 7  | example7@edu.panteion.gr |          |
| 8  | example8@edu.panteion.gr |          |
| 9  | example9@edu.panteion.gr |          |
| 10 | example10@edu.panteion.g | <u>r</u> |
| 11 | example11@edu.panteion.g | <u>r</u> |
| 12 | example12@edu.panteion.g | <u>r</u> |
| 13 | example13@edu.panteion.g | <u>r</u> |
| 14 | example14@edu.panteion.g | <u>r</u> |
| 15 | example15@edu.panteion.g | <u>r</u> |
| 16 | example16@edu.panteion.g | <u>r</u> |
| 17 | example17@edu.panteion.g | <u>r</u> |
| 18 | example18@edu.panteion.g | <u>r</u> |
| 19 | example19@edu.panteion.g | r 🔶      |

6. Επιλέγετε το B1 κελί και πηγαίνετε τον κέρσορα στην κάτω δεξιά γωνία του κελιού μέχρι να πάρει ο κέρσορας τη μορφή του συμβόλου συν (+) και σέρνετε προς τα κάτω μέχρι σε όλα κελιά της στήλης να αντιγραφτεί το σύμβολο- σύμβολο-σημείο στίξης «;» (ελληνικό ερωτηματικό), όπως φαίνεται στην κάτωθι εικόνα:

| B1 |                          | fx. | ; |  |
|----|--------------------------|-----|---|--|
|    | А                        | В   |   |  |
| 1  | example1@edu.panteion.gr | ;   |   |  |
| 2  | example2@edu.panteion.gr | ;   |   |  |
| 3  | example3@edu.panteion.gr | ;   |   |  |
| 4  | example4@edu.panteion.gr | ;   |   |  |
| 5  | example5@edu.panteion.gr | ;   |   |  |
| 6  | example6@edu.panteion.gr | ;   |   |  |
| 7  | example7@edu.panteion.gr | ;   |   |  |
| 8  | example8@edu.panteion.gr | ;   |   |  |
| 9  | example9@edu.panteion.gr | ;   |   |  |
| 10 | example10@edu.panteion.g | ;   |   |  |
| 11 | example11@edu.panteion.g | ;   |   |  |
| 12 | example12@edu.panteion.g | ;   |   |  |
| 13 | example13@edu.panteion.g | ;   |   |  |
| 14 | example14@edu.panteion.g | ;   |   |  |
| 15 | example15@edu.panteion.g | ;   |   |  |
| 16 | example16@edu.panteion.g | ;   |   |  |
| 17 | example17@edu.panteion.g | ;   |   |  |
| 18 | example18@edu.panteion.g | ;   |   |  |
| 10 | avamnla19@adu nantaion a |     |   |  |

- **7.** Τώρα είστε έτοιμοι να προσθέσετε από το browser(π.χ. chrome) στην εφαρμογή Teams τα ιδρυματικά mails των φοιτητών.
  - a. Κάνετε είσοδο στο mail σας από web. <u>https://login.microsoftonline.com/</u>
  - Στη συνέχεια ανοίγετε το menu των εφαρμογών του microsoft365 από τις τελείες πάνω αριστερά όπως δείχνει το κόκκινο βέλος και επιλέγετε την εφαρμογή Teams όπως φαίνεται στον κόκκινο κύκλο στην εικόνα.

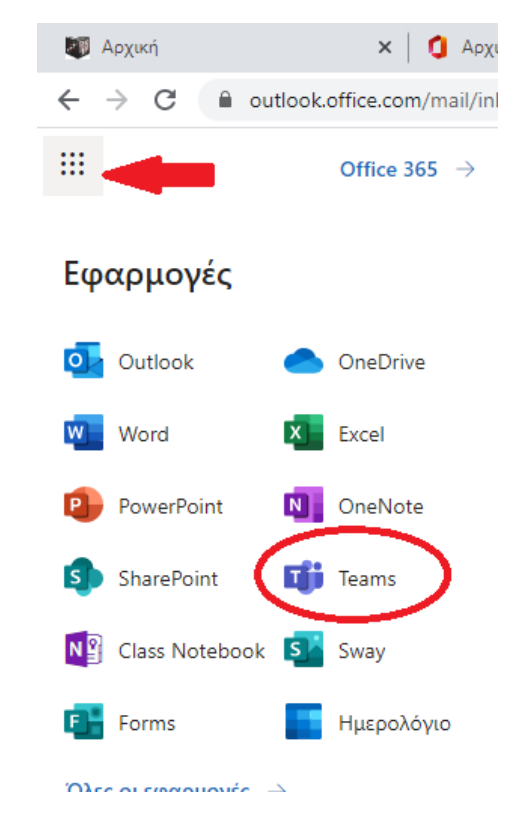

c. Βρίσκεστε στο web περιβάλλον του Teams. Επιλέγετε το μάθημα-ομάδα που έχετε δημιουργήσει και στις ρυθμίσεις του, «Προσθηκη μέλους» όπως δείχνει το κόκκινο βέλος.

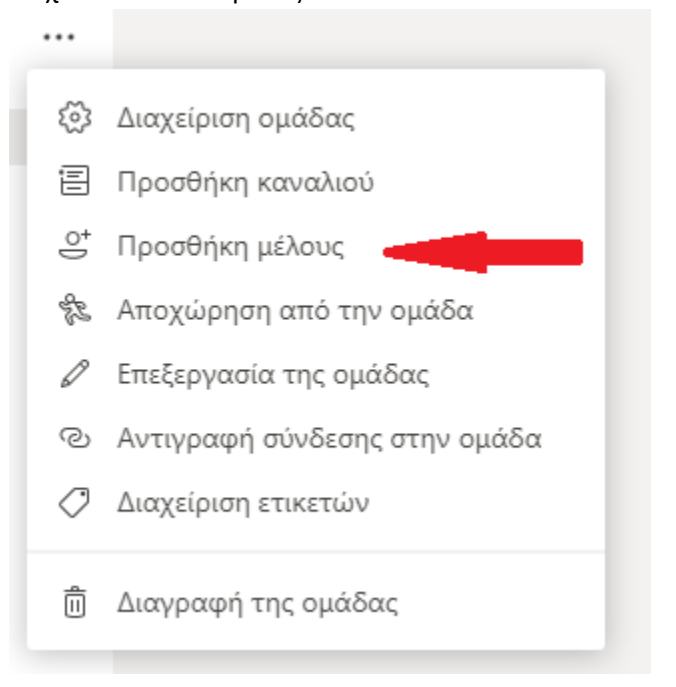

 δτο παράθυρο που ανοίγει κάνετε copy-paste τις δύο στήλες από το excel αρχείο μέσα στο πλαίσιο.

| Μαθητές Καθηγητές                                                                                                    |                               |
|----------------------------------------------------------------------------------------------------|-------------------------------|
| Αναζήτηση για μαθητές                                                                                                    | Προσθήκη                      |
| You're not allowed to invite guests                                                                                                    |                               |
| example1@edu.panteion.gr ;<br>example2@edu.panteion.gr ;<br>example3@edu.panteion.gr ;<br>example4@edu.panteion.gr ;<br>example5@edu.panteion.gr ; |                               |
| Bulk import Bulk import provided by browser extension                                                                                              | on: "Refined Microsoft Teams" |
|                                                                                                    |                               |
|                                                                                                    | Κλείσιμο                      |

- e. Όταν δείτε ότι έχουν περαστεί στο πλαίσιο όλα τα mails με το διαχωριστικό από του σημείου στίξης ; πατάτε το κουμπί «Blunk import», περιμένετε λίγο και μετά «κλείσιμο».
- f. Με αυτή την ενέργεια θα σταλεί ένα μήνυμα στα ιδρυματικά mails των φοιτητών. Οι φοιτητές για να κάνουν είσοδο θα χρειαστεί αν εισάγουν έναν κωδικό επαλήθευσης που θα σταλεί στο ιδρυματικό τους mail. Στη συνέχεια θα μπορούν να χρησιμοποιούν ελεύθερα την web πλατφόρμα του Teams.